### **KT200 Offline** Workstation Manual

understand more (Learn more)

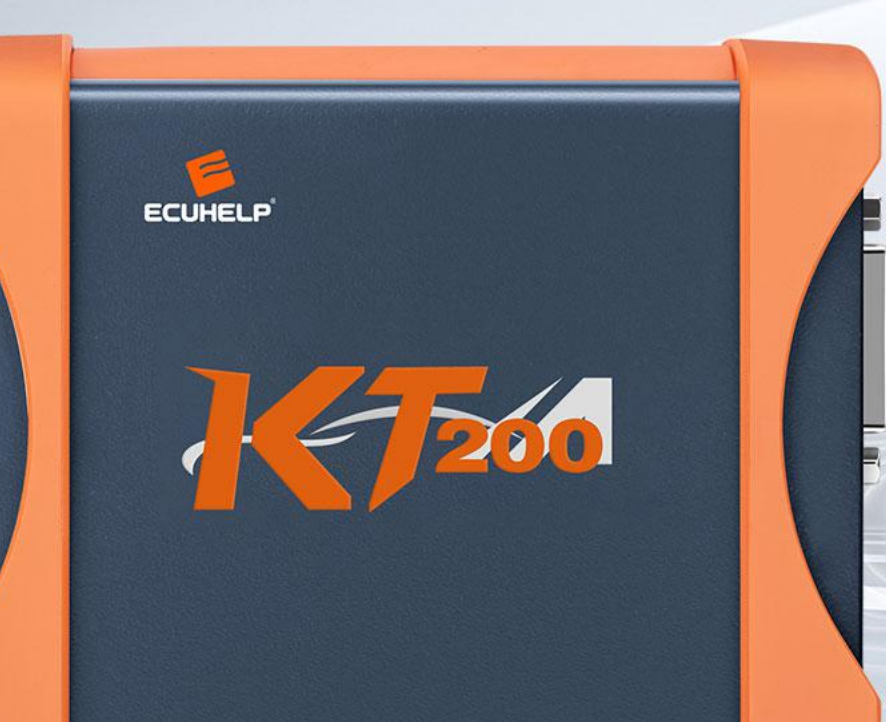

### **KT200 Offline Workstation**

•1.Plug in the device (Figure I), run the setup, and install the KT200 software (Figure 2).

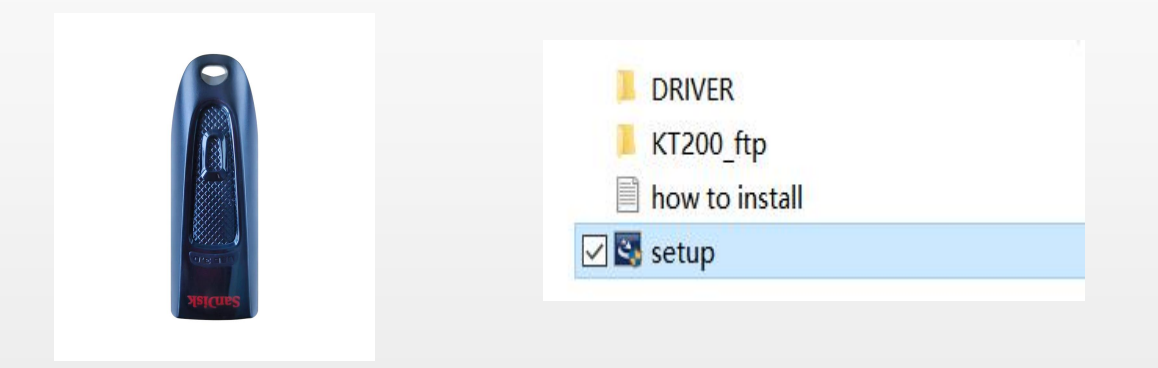

**Figure I** 

Figure 2

# 2. After installing the KT200 software, make sure the C drive has a capacity of 15G or more.

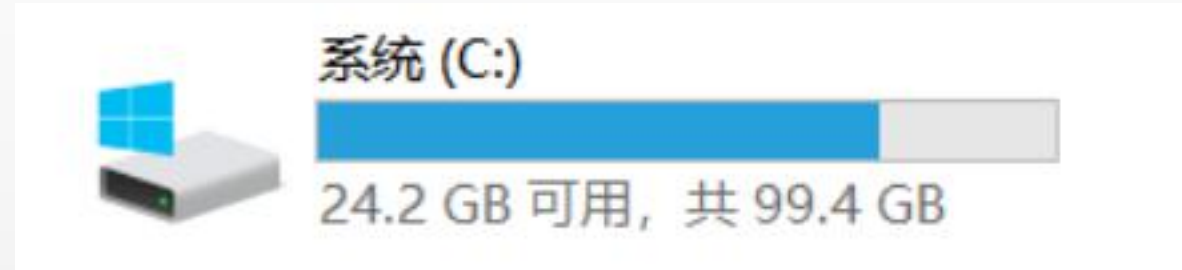

has more than 15G of hard drive capacity

# 3. Make sure you have enough space to run the installation of KT200\_ftp

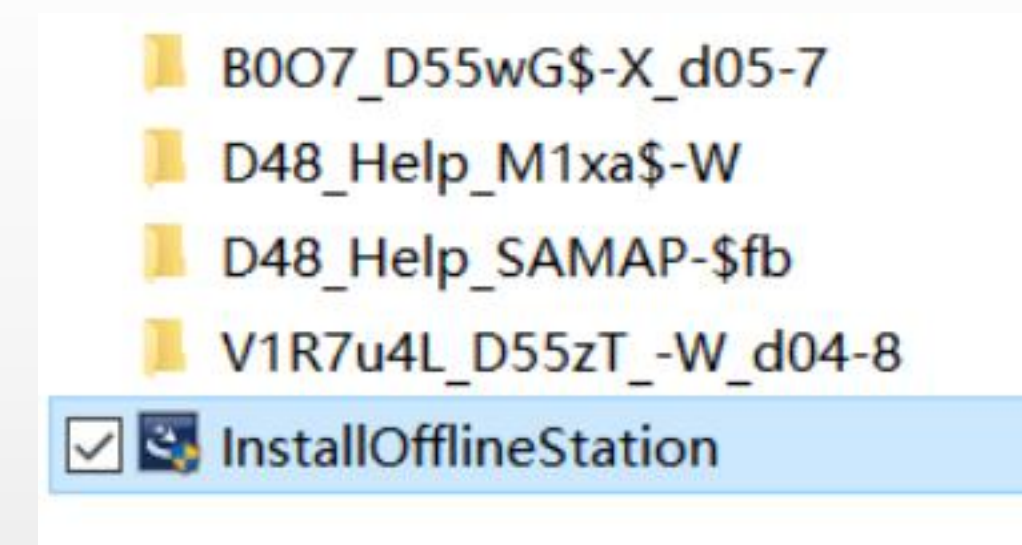

run the installation of KT200\_ftp

4.After completing the installation, insert the dongle and run the KT200.exe program to complete the first update activation..

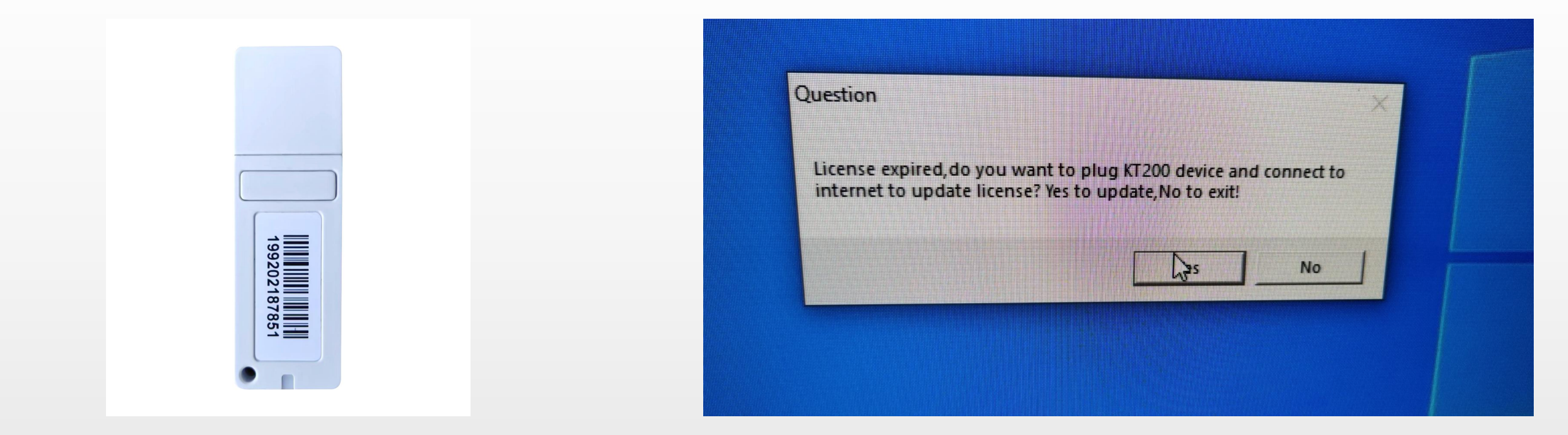

**Offline workstation dongle** 

Click to activate and network every 15 days

### 5.Complete the activation and open the software.

| nguage Master Utility Help Exit Select Driver Manuals | tow Exit                    |
|-------------------------------------------------------|-----------------------------|
| AUDI<br>SPC 5777 - VAG                                | USE THE BENCH BOX<br>MASTER |
| CHECKSUM                                              |                             |
| CONNECT  Read Int Flash Micro  Read All  Read Eeprom  |                             |
| Write Ext Flash Write All Write Int Flash Micro       | Programming Data File       |
| Commands                                              |                             |
| 0%                                                    | 0' 0''                      |
|                                                       | - W - 000-                  |
|                                                       | WWW kt-prog.com             |